## 電話番号で地点を探す

電話番号から、その地域の地図を表示することができます。電話番号を入力して地点を探すことができます。本機には、NTTタウンページの情報の一部(約850万件)および(株)ダイケイのテレデータ (個人宅情報約3,000万件)が収録されています。

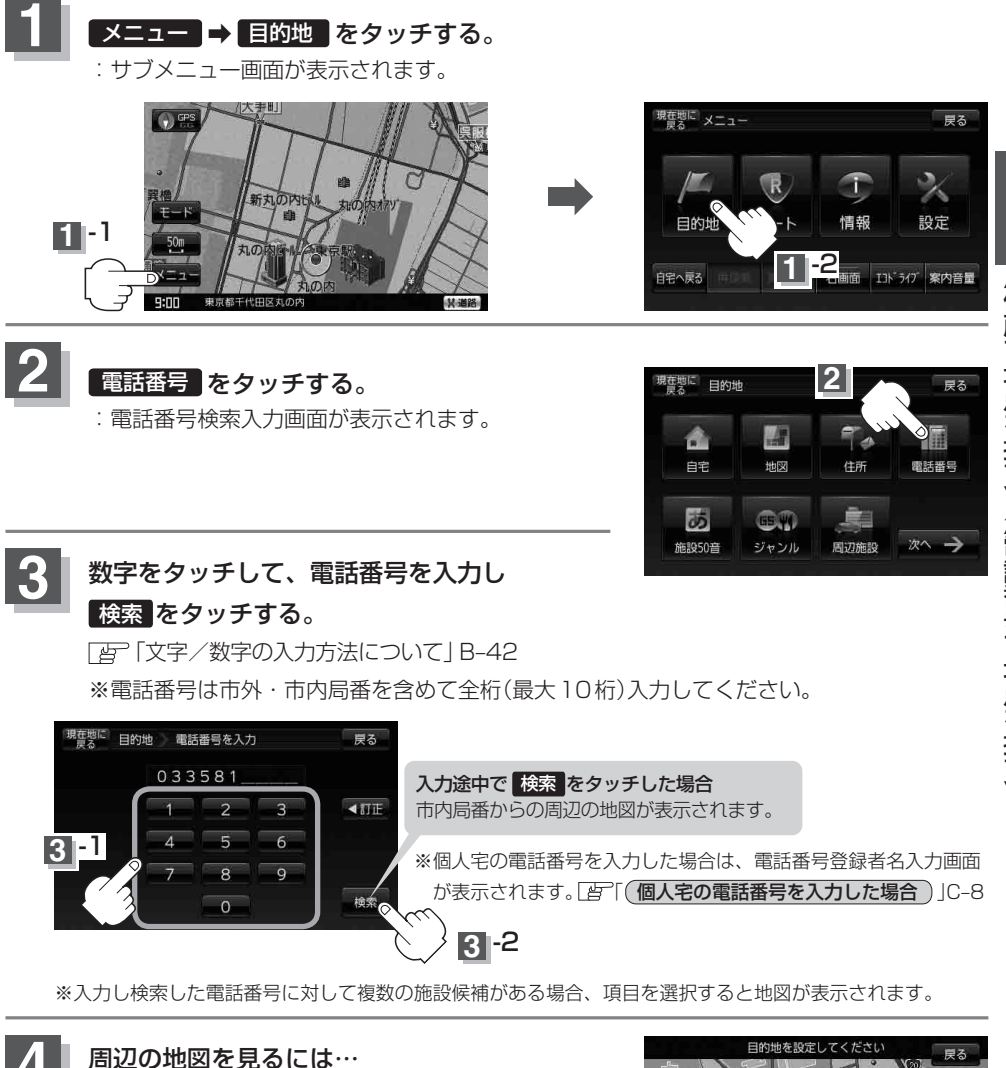

×閉または地図画面をタッチすると設定 メニューを閉じることができる。

※再度設定メニューを表示させるには Ⅰ(設定)を タッチしてください。

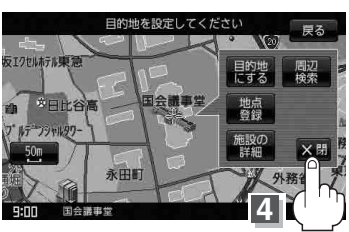